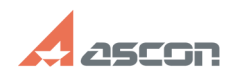

## Возврат программного ключа[..]

## 07/27/2024 09:30:20

## FAQ Article Print

| Category:                                                                                                    | База знании (FAQ)::Система<br>лицензирования::Sentinel HASP (HASP SRM)                                                                   | Last update: | 12/01/2023 13:50:05 |
|----------------------------------------------------------------------------------------------------|----------------------------------------------------------------------------------------------------|--------------|---------------------|
| State:                                                                                                    | public (all)                                                                                                    |              |                     |
|                                                                                                    |                                                                                                    |              |                     |
| Keywords                                                                                                    |                                                                                                    |              |                     |
| HASP                                                                                                    |                                                                                                    |              |                     |
| Problem (public)                                                                                                    |                                                                                                    |              |                     |
| Необходимо выполнить з<br>Guardant.<br>Как выполните передачу<br>размещены лицензии дл:                                                                                                    | амену системы лицензирования Sentinel (HASP) HASP н<br>программного ключа Sentinel (HASP) SL на котором<br>а его замены на ключ Guardant | a            |                     |
| Solution (public)                                                                                                    |                                                                                                    |              |                     |
| Для OC Windows<br>1) Загрузите утилиту акт<br>https://sd7.ascon.ru/Public                                                                                                    | ивации kActivation v3 (Для HASP)<br>/Utils/Sentinel%20HASP/kActivation/kActivation.zip                                                   |              |                     |
| 2) Загрузите іd файл [1]host.id                                                                                                    |                                                                                                    |              |                     |
| 3) Распакуйте архив и запустите kActivation.exe                                                                                                    |                                                                                                    |              |                     |
| 4) В меню ПЕРЕНЕСТИ КЛЮЧ выберите необходимые ключи и нажмите кнопку "Создать<br>файл переноса".<br>В появившемся выберите путь к файлу host.id подтвердите выбор, после чего<br>появится окно выбора пути для сохранения фалов переноса h2h                                                  |                                                                                                    |              |                     |
| 5) Пришлите полученные<br>АСКОН                                                                                                    | файлы вашему поставщику ПО или в службу лицензи                                                                                          | оования      |                     |
| Для ОС семейства Linux<br>В ОС семейства Linux перенос выполняется с использованием приложения<br>kActivation для без GUI<br>https://sd.ascon.ru/otrs/public.pl?ltemID=1135<br>Параметры запуска приложения для выполнения переноса:<br>kActivation_cli -t [2]путь_к_host.id номер_ключа_HASP |                                                                                                    |              |                     |

[1] https://sd7.ascon.ru/Public/Utils/Sentinel%20HASP/host.id [2] https://sd7.ascon.ru/Public/Utils/Sentinel%20HASP/host.id